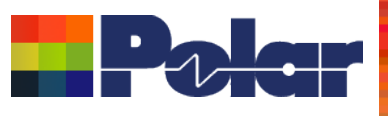

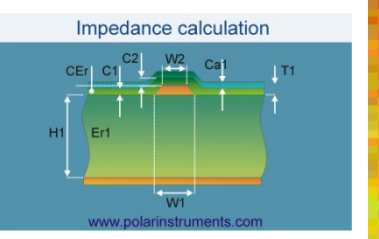

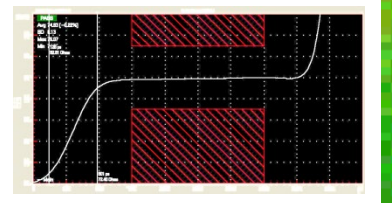

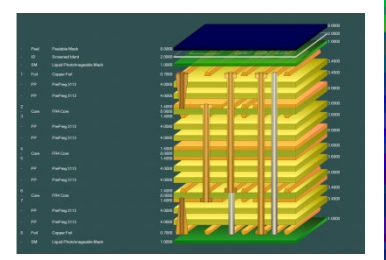

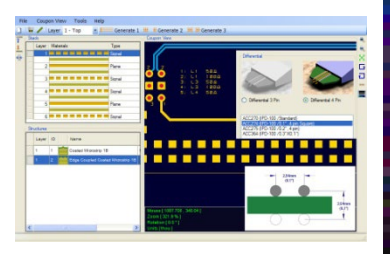

#### Coated Microstrip 1B Edge-Coupled Offset Striptine 1BAIR Surface Coplaner Strips With Ground 2B Coated Coplaner Strips 2B Diff Coated Coplaner Waveguide 2B Dual Coated Microstrip 1B Edge-Coupled Offset Striptine 2BIA Coated Coplaner Strips 2B Diff Coated Coplaner Waveguide 2B Dual Coated Microstrip 1B Edge-Coupled Offset Striptine 2BIA Coated Coplaner Strips 2B Diff Coated Coplaner Waveguide 2B Dual Coated Microstrip 1B Edge-Coupled Offset Striptine 2BIA Coated Coplaner Strips 2B Diff Coated Coplaner Waveguide 2B Dual Coated Microstrip 1B Edge-Coupled Offset Striptine 2BIA Coated Coplaner Strips 2B Diff Coated Coplaner Strips 2B Diff Coated Coplaner Strips 2B Diff Coated Coplaner Strips 2B Diff Coated Coplaner Waveguide 2B Dual Coated Microstrip 1B Edge-Coupled Offset Striptine 2BIA Coated Coplaner Strips 2B Diff Coated Coplaner Strips 2B Diff Coated Coplaner Waveguide 2B Diff Coated Coplaner Waveguide 2B Diff Coated Coplaner Strips 2B Diff Coated Coplaner Strips 2B Diff Coated Coplaner Strips 2B Diff Coated Coplaner Strips 2B Diff Coated Coplaner Strips 2B Diff Coated Coplaner Strips 2B Diff Coated Coplaner Strips 2B Diff Coated Coplaner Waveguide 2B Diff Coated Coplaner Strips 2B Diff Coated Coplaner Strips 2B Dif

## Si9000e 2021 – 2023 Preview

### Richard Attrill – September 2023 (Rev 5)

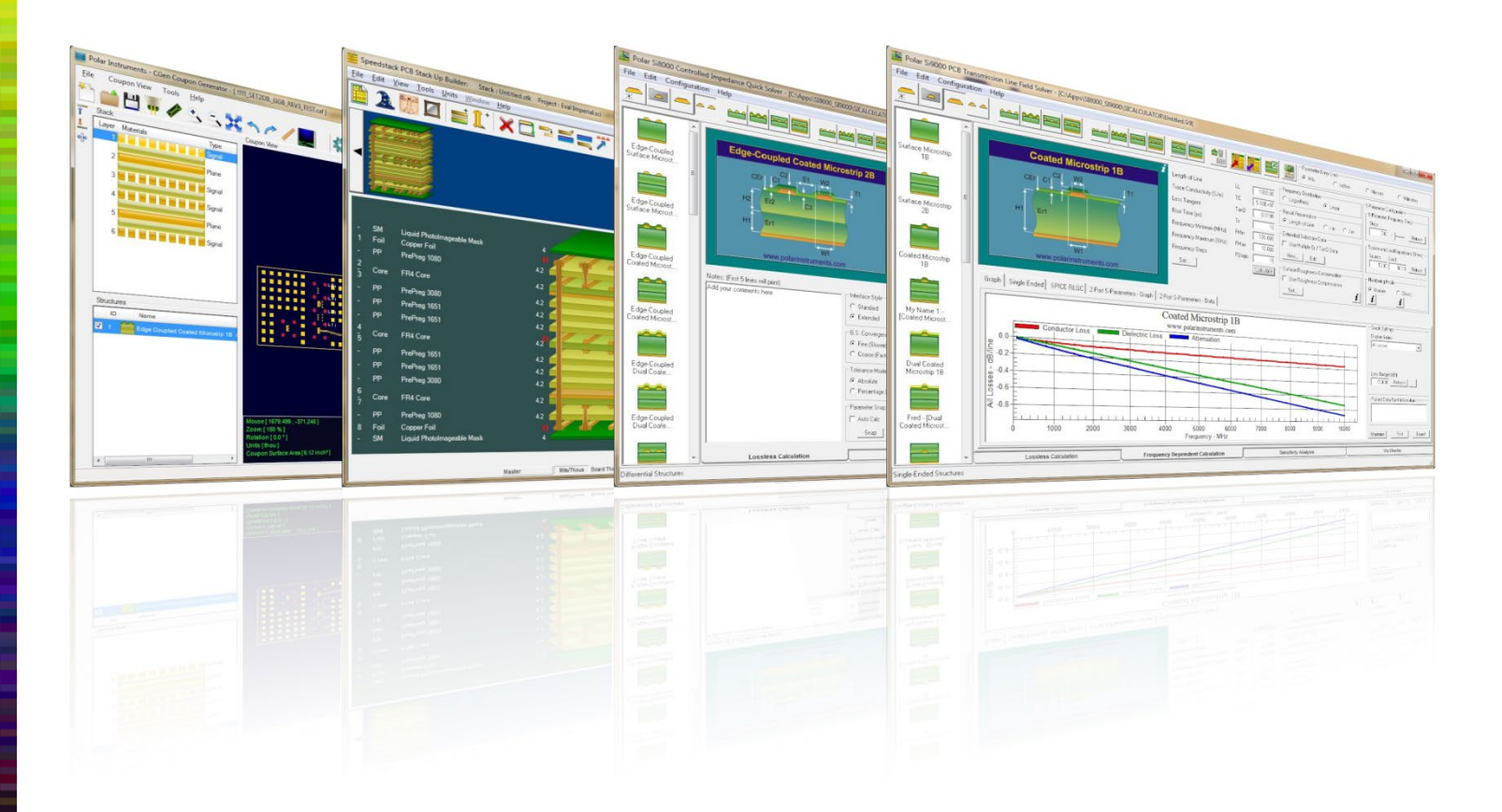

Copyright © Polar Instruments 2023

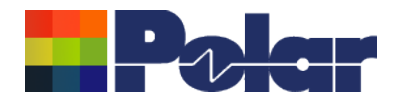

# Si9000e v23.09.21 (September 2023)

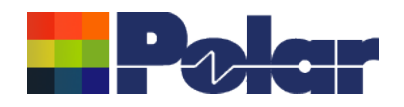

### New Frequency of Interest option added

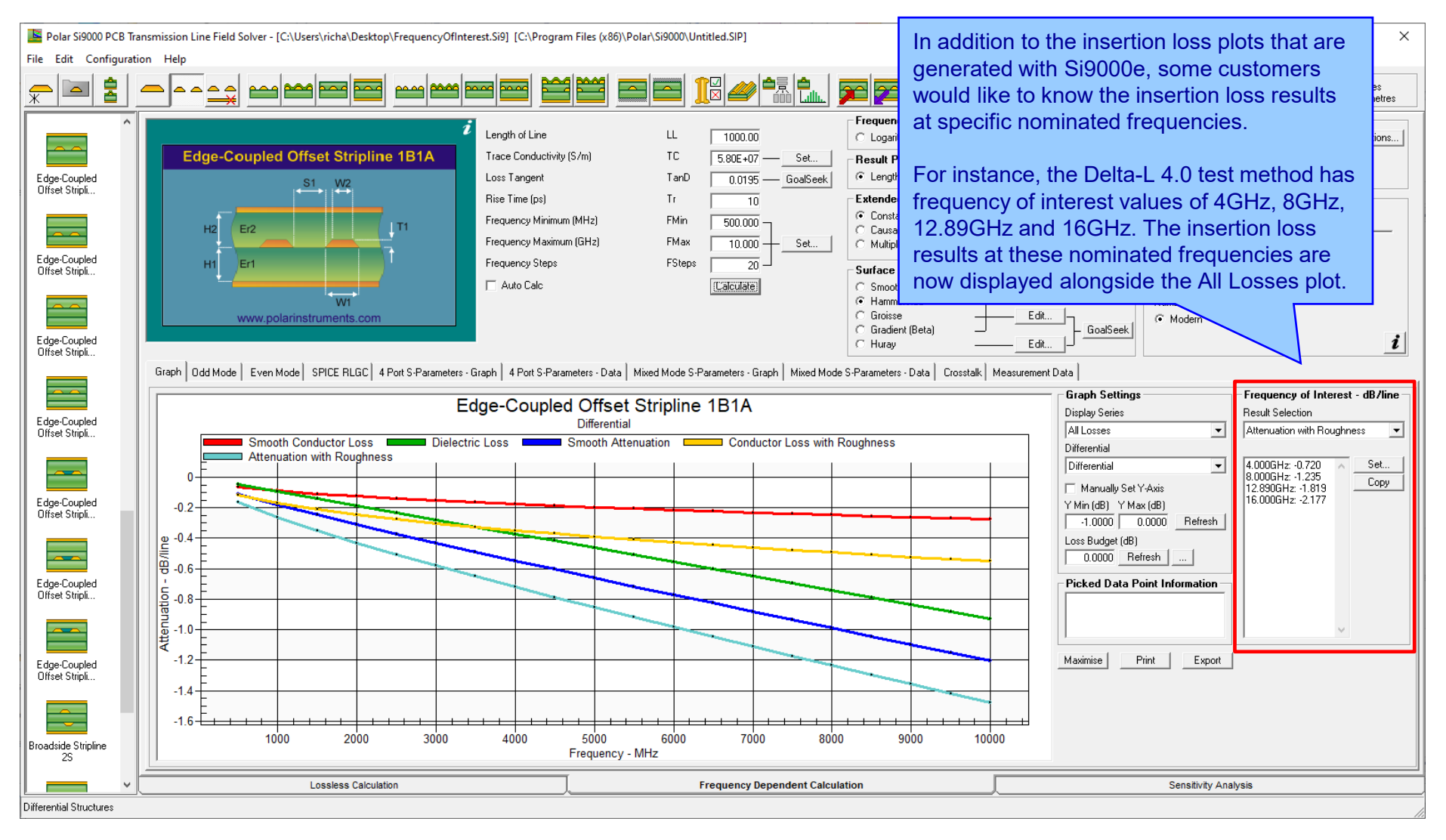

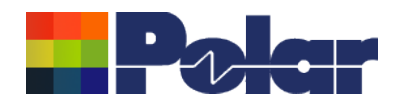

### New Frequency of Interest option added

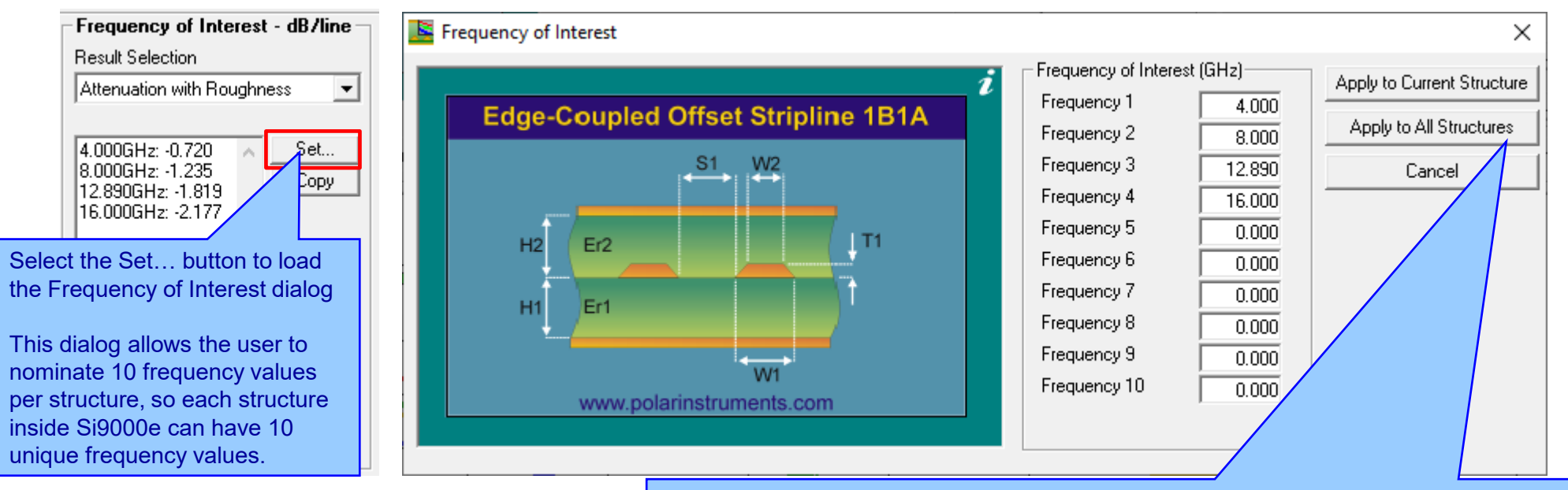

- Selecting Apply to Current Structure will place those frequency values with the current selected structure so the next time the structure is calculated the results for each specified frequency will be placed on the main dialog, giving immediate feedback of the results at those frequency values.
- Selecting Apply to All Structures will place those same nominated frequency values on all structures in the Si9000e, including those structures that exist in a Project.
- In this example we have keyed in the four Delta-L 4.0 frequencies of 4GHz, 8GHz, 12.89GHz and 16GHz

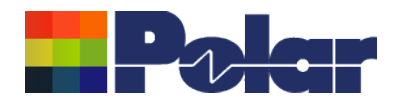

### New Frequency of Interest option added

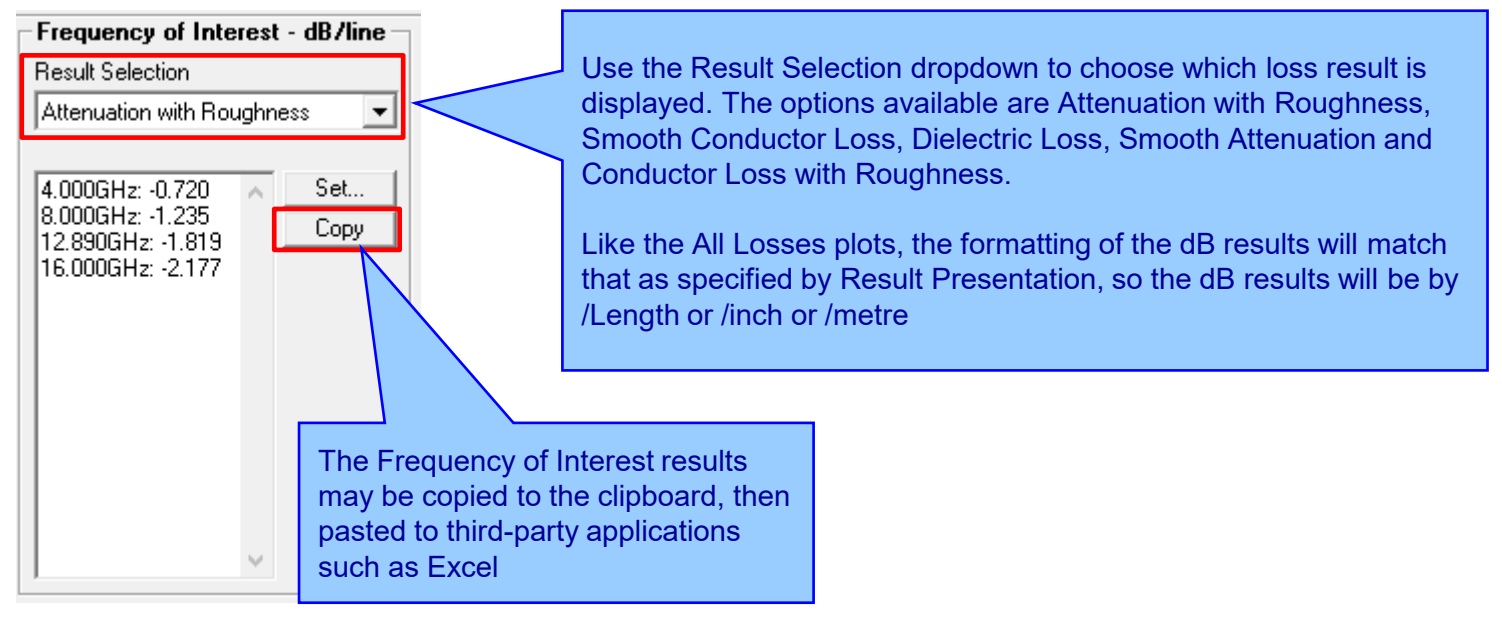

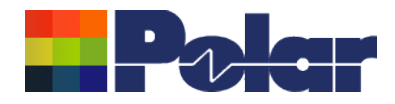

# Si9000e v23.08.02 (August 2023)

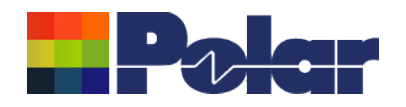

### New Export to Touchstone Format for Multiple Length of Lines

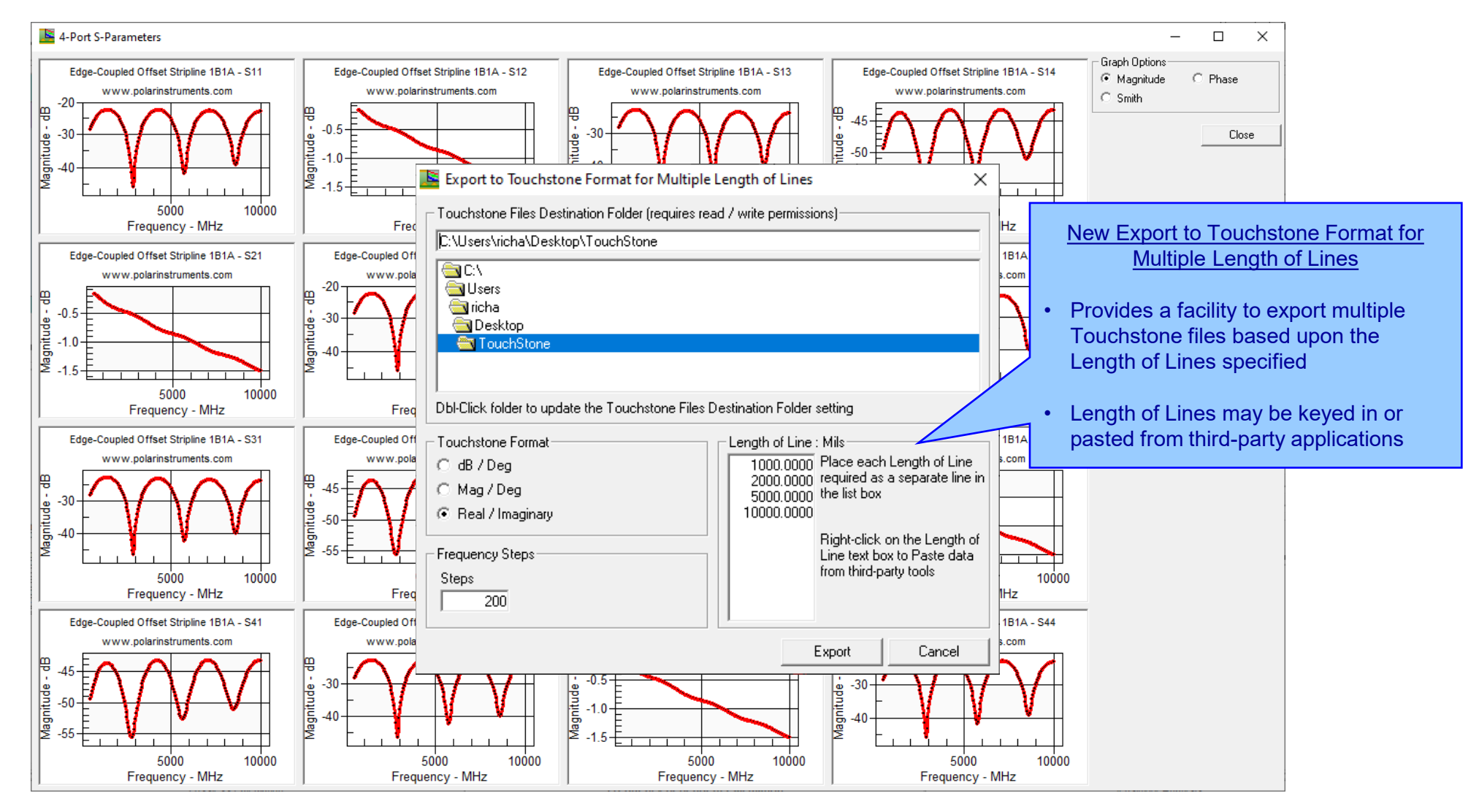

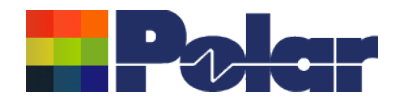

# Si9000e v23.06.01 (June 2023)

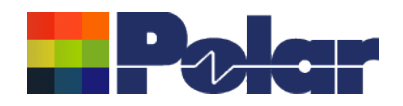

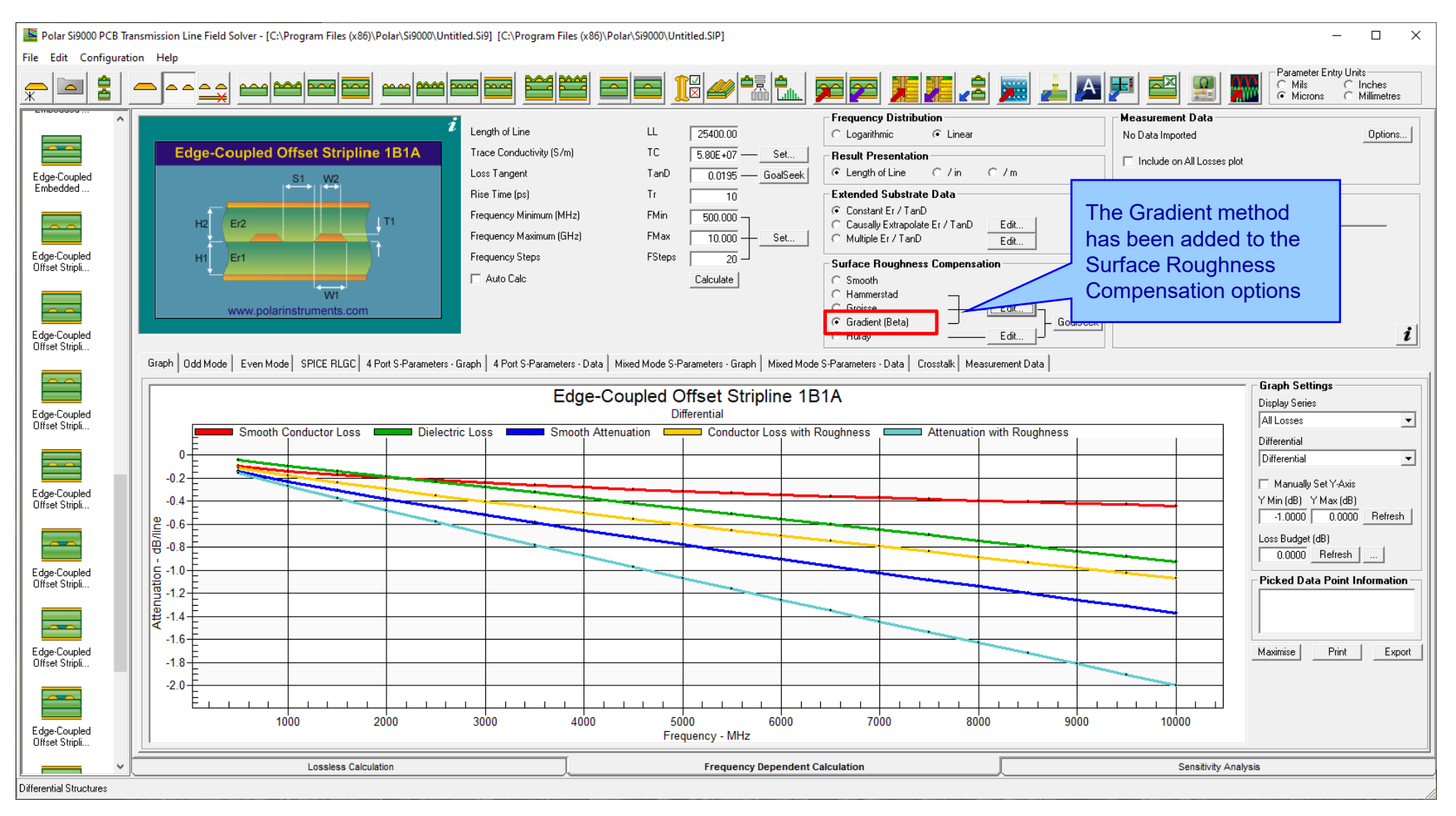

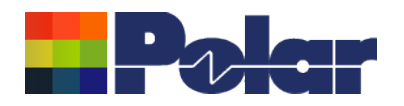

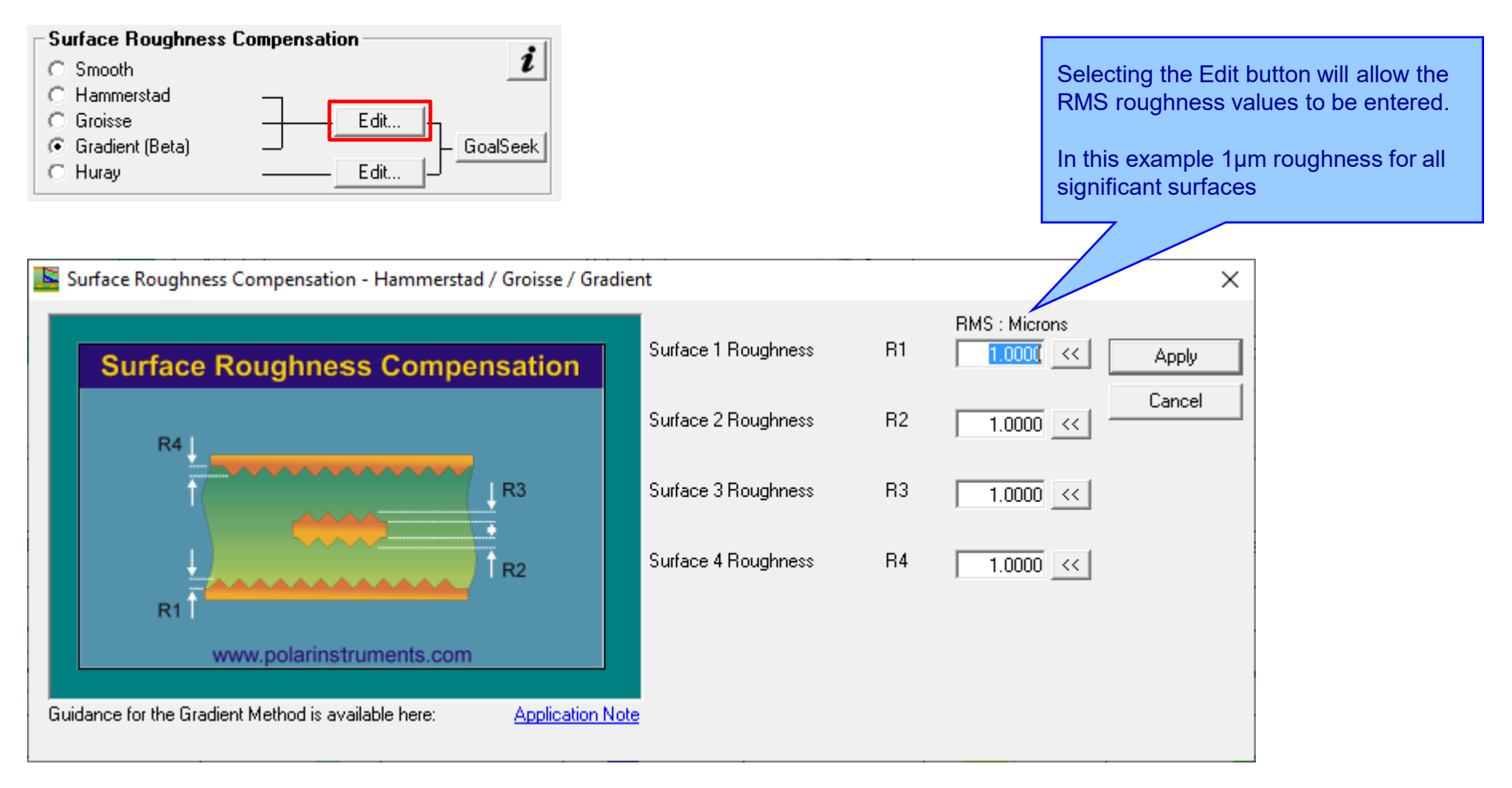

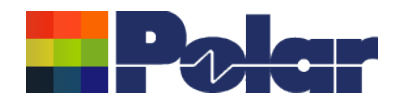

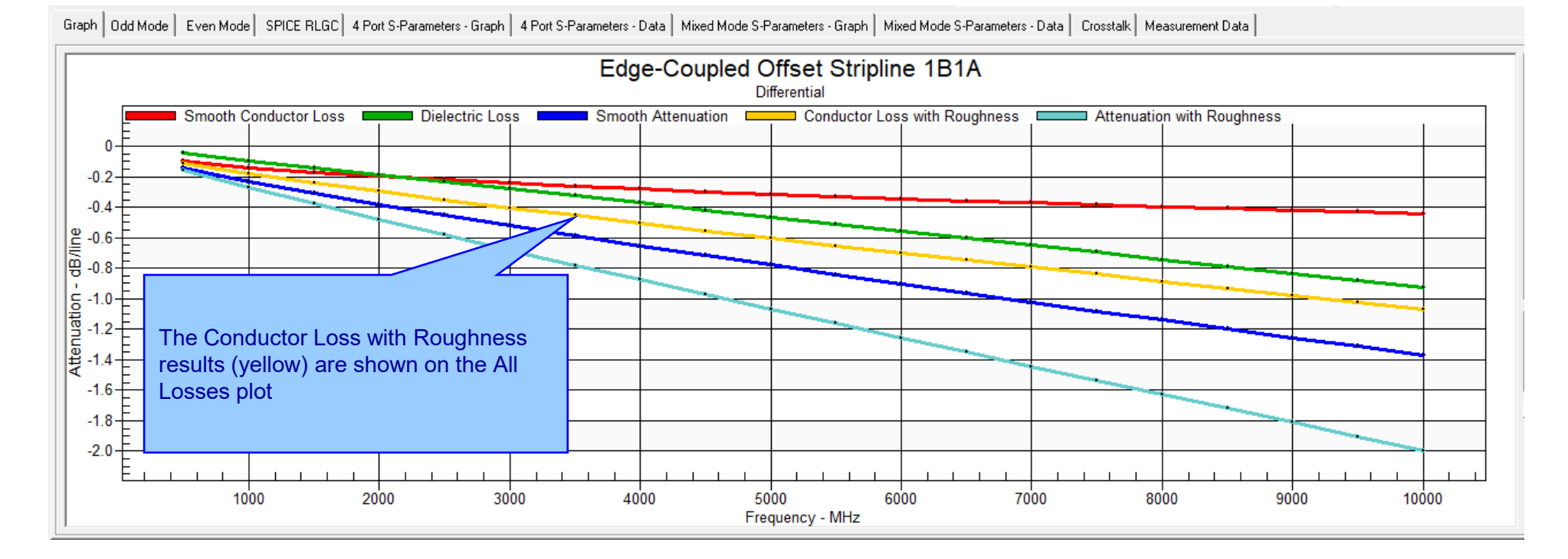

![](_page_11_Picture_0.jpeg)

| araph Udd Mode    Even Mode    SPILE HLIGU    4 Port S-Parameters - Graph    4 Port S-Parameters - Oata    Mixed Mode S-Parameters - Graph    Mixed Mode S-Parameters - Oata    Crosstalk    Measurement Data |                           |                                |                                |                      |                         |                       |                       |                 |                                        |                               |                                  |                                                |                                             |                                       |                  |                  |                  |
|----------------------------------------------------------------------------------------------------|---------------------------|--------------------------------|--------------------------------|----------------------|-------------------------|-----------------------|-----------------------|-----------------|----------------------------------------|-------------------------------|----------------------------------|------------------------------------------------|---------------------------------------------|---------------------------------------|------------------|------------------|------------------|
| Frequency<br>Hz                                                                                                    | Impedance<br>Real<br>Ohms | Impedance<br>Imaginary<br>Ohms | Impedance<br>Magnitude<br>Ohms | Inductance<br>H/line | Resistance<br>Ohms/line | Capacitance<br>F/line | Conductance<br>S/line | Skin Depth<br>m | Smooth<br>Conductor<br>Loss<br>dB/line | Dielectric<br>Loss<br>dB/line | Smooth<br>Attenuation<br>dB/line | Conductor<br>Loss with<br>Roughness<br>dB/line | Attenuation<br>with<br>Roughness<br>dB/line | Modal<br>Phase<br>Velocity<br>m/s     | Alpha<br>Np/line | Alpha<br>dB/line | Beta<br>rad/line |
| 5.000E+08                                                                                                    | 3.161E+01                 | -3.664E-01                     | 3.161E+01                      | 5.955E-09            | 7.989E-01               | 5.964E-12             | 3.653E-04             | 2.955E-06       | -9.873E-02                             | -4.717E-02                    | -1.459E-01                       | -1.128E-01                                     | -1.599E-01                                  | 1.348E+08                             | 1.841E-02        | -1.599E-01       | 5.921E-01        |
| 1.000E+09                                                                                                    | 3.138E+01                 | -2.268E-01                     | 3.138E+01                      | 5.869E-09            | 1.253E+00               | 5.964E-12             | 7.307E-04             | 2.090E-06       | -1.399E-01                             | -9.376E-02                    | -2.337E-01                       | -1.792E-01                                     | -2.730E-01                                  | 1.358E+08                             | 3.142E-02        | -2.730E-01       | 1.176E+00        |
| 1.500E+09                                                                                                    | 3.126E+01                 | -1.675E-01                     | 3.126E+01                      | 5.827E-09            | 1.660E+00               | 5.964E-12             | 1.096E-03             | 1.706E-06       | -1.715E-01                             | -1.403E-01                    | -3.118E-01                       | -2.391E-01                                     | -3.794E-01                                  | 1.363E+08                             | 4.368E-02        | -3.794E-01       | 1.757E+00        |
| 2.000E+09                                                                                                    | 3.119E+01                 | -1.330E-01                     | 3.119E+01                      | 5.799E-09            | 2.043E+00               | 5.964E-12             | 1.461E-03             | 1.478E-06       | -1.982E-01                             | -1.867E-01                    | -3.849E-01                       | -2.957E-01                                     | -4.824E-01                                  | 1.366E+08                             | 5.554E-02        | -4.824E-01       | 2.337E+00        |
| 2.500E+09                                                                                                    | 3.113E+01                 | -1.097E-01                     | 3.113E+01                      | 5.779E-09            | 2.410E+00               | 5.964E-12             | 1.827E-03             | 1.322E-06       | -2.217E-01                             | -2.331E-01                    | -4.548E-01                       | -3.501E-01                                     | -5.832E-01                                  | 1.368E+08                             | 6.714E-02        | -5.832E-01       | 2.916E+00        |
| 3.000E+09                                                                                                    | 3.109E+01                 | -9.260E-02                     | 3.109E+01                      | 5.763E-09            | 2.766E+00               | 5.964E-12             | 2.192E-03             | 1.207E-06       | -2.429E-01                             | -2.795E-01                    | -5.224E-01                       | -4.028E-01                                     | -6.823E-01                                  | 1.370E+08                             | 7.856E-02        | -6.823E-01       | 3.495E+00        |
| 3.500E+09                                                                                                    | 3.105E+01                 | -7.937E-02                     | 3.105E+01                      | 5.750E-09            | 3.112E+00               | 5.964E-12             | 2.557E-03             | 1.117E-06       | -2.624E-01                             | -3.259E-01                    | -5.883E-01                       | -4.543E-01                                     | -7.802E-01                                  | 1.372E+08                             | 8.982E-02        | -7.802E-01       | 4.072E+00        |
| 4.000E+09                                                                                                    | 3.102E+01                 | -6.871E-02                     | 3.102E+01                      | 5.739E-09            | 3.452E+00               | 5.964E-12             | 2.923E-03             | 1.045E-06       | -2.806E-01                             | -3.723E-01                    | -6.529E-01                       | -5.047E-01                                     | -8.770E-01                                  | 1.373E+08                             | 1.010E-01        | -8.770E-01       | 4.650E+00        |
| 4.500E+09                                                                                                    | 3.100E+01                 | -5.988E-02                     | 3.100E+01                      | 5.730E-09            | 3.785E+00               | 5.964E-12             | 3.288E-03             | 9.851E-07       | -2.976E-01                             | -4.187E-01                    | -7.163E-01                       | -5.543E-01                                     | -9.730E-01                                  | 1.374E+08                             | 1.120E-01        | -9.730E-01       | 5.227E+00        |
| 5.000E+09                                                                                                    | 3.097E+01                 | -5.241E-02                     | 3.097E+01                      | 5.721E-09            | 4.114E+00               | 5.964E-12             | 3.653E-03             | 9.346E-07       | -3.138E-01                             | -4.650E-01                    | -7.788E-01                       | -6.032E-01                                     | -1.068E+00                                  | 1.375E+08                             | 1.230E-01        | -1.068E+00       | 5.803E+00        |
| 5.500E+09                                                                                                    | 3.095E+01                 | -4.597E-02                     | 3.095E+01                      | 5.714E-09            | 4.437E+00               | 5.964E-12             | 4.019E-03             | 8.911E-07       | -3.291E-01                             | -5.114E-01                    | -8.405E-01                       | -6.515E-01                                     | -1.163E+00                                  | 1.376E+08                             | 1.339E-01        | -1.163E+00       | 6.379E+00        |
| 6.000E+09                                                                                                    | 3.094E+01                 | -4.034E-02                     | 3.094E+01                      | 5.707E-09            | 4.757E+00               | 5.964E-12             | 4.384E-03             | 8.532E-07       | -3.438E-01                             | -5.577E-01                    | -9.015E-01                       | -6.992E-01                                     | -1.257E+00                                  | 1.377E+08                             | 1.447E-01        | -1.257E+00       | 6.955E+00        |
| 6.500E+09                                                                                                    | 3.092E+01                 | -3.536E-02                     | 3.092E+01                      | 5.702E-09            | 5.073E+00               | 5.964E-12             | 4.750E-03             | 8.197E-07       | -3.579E-01                             | -6.040E-01                    | -9.619E-01                       | -7.464E-01                                     | -1.350E+00                                  | 1.377E+08                             | 1.555E-01        | -1.350E+00       | 7.531E+00        |
| 7.000E+09                                                                                                    | 3.091E+01                 | -3.091E-02                     | 3.091E+01                      | 5.696E-09            | 5.387E+00               | 5.964E-12             | 5.115E-03             | 7.899E-07       | -3.714E-01                             | -6.503E-01                    | -1.022E+00                       | -7.931E-01                                     | .3.4495.00                                  | J., . 1 9705 / 00                     | . 3.FEDE A4.     | . 1 442E-DQ      | . 0.1005.00L     |
| 7.500E+09                                                                                                    | 3.089E+01                 | -2.691E-02                     | 3.089E+01                      | 5.691E-09            | 5.697E+00               | 5.964E-12             | 5.480E-03             | 7.631E-07       | -3.845E-01                             | -6.967E-01                    | -1.081E+00                       | -8.395E-01                                     | C                                           | ony Result                            | s to Clipbo      | ard (for F       | xcel)            |
| 8.000E+09                                                                                                    | 3.088E+01                 | -2.327E-02                     | 3.088E+01                      | 5.686E-09            | 6.005E+00               | 5.964E-12             | 5.846E-03             | 7.389E-07       | -3.971E-01                             | -7.430E-01                    | -1.140E+00                       | -8.855E-01                                     | -                                           | copy results to clipboard (for excel) |                  |                  |                  |
| 8.500E+09                                                                                                    | 3.087E+01                 | -1.995E-02                     | 3.087E+01                      | 5.682E-09            | 6.310E+00               | 5.964E-12             | 6.211E-03             | 7.168E-07       | -4.093E-01                             | -7.893E-01                    | -1.199E+00                       | -9.311E-01                                     | -1.720E+00                                  | 1.380E+08                             | 1.981E-01        | -1.720E+00       | 9.831E+00        |
| 9.000E+09                                                                                                    | 3.086E+01                 | -1.690E-02                     | 3.086E+01                      | 5.678E-09            | 6.613E+00               | 5.964E-12             | 6.576E-03             | 6.966E-07       | -4.212E-01                             | -8.356E-01                    | -1.257E+00                       | -9.764E-01                                     | -1.812E+00                                  | 1.380E+08                             | 2.086E-01        | -1.812E+00       | 1.041E+01        |
| 9.500E+09                                                                                                    | 3.085E+01                 | -1.409E-02                     | 3.085E+01                      | 5.674E-09            | 6.914E+00               | 5.964E-12             | 6.942E-03             | 6.780E-07       | -4.328E-01                             | -8.819E-01                    | -1.3155 0                        | -1.021E+00                                     | -1.903E+00                                  | 1.381E+08                             | 2.191E-01        | -1.903E+00       | 1.098E+01        |
| 1.000E+10                                                                                                    | 3.084E+01                 | -1.148E-02                     | 3.084E+01                      | 5.671E-09            | 7.213E+00               | 5.964E-12             | 7.307E-03             | 6.609E-07       | -4.441E-01                             | -9.282E-01                    | _+00                             | -1.066E+00                                     | -1.994E+00                                  | 1.381E+08                             | 2.296E-01        | -1.994E+00       | 1.155E+01        |
|                                                                                                    |                           |                                |                                |                      |                         |                       |                       |                 |                                        |                               |                                  |                                                |                                             |                                       |                  |                  |                  |

The Conductor Loss with Roughness results data is also shown alongside the other field solver results.

The complete set of results can be exported to third-party tools like Excel using the right-click menu | Copy Results to Clipboard

![](_page_12_Picture_0.jpeg)

![](_page_12_Figure_3.jpeg)

![](_page_13_Picture_0.jpeg)

### <u>Project Graphing Enhancements – now supports structures within</u> the Project with varying Length of Line

![](_page_13_Figure_3.jpeg)

![](_page_14_Picture_0.jpeg)

### Other enhancements

• FlexNet Publisher / FLEXIm v11.19.0.0 supported

![](_page_15_Picture_0.jpeg)

# Si9000e v22.09.01 (September 2022)

16 Copyright © Polar Instruments 2023

![](_page_16_Picture_0.jpeg)

### Enhancements to the Import Polar CITS Datalog File option

![](_page_16_Figure_3.jpeg)

#### 17 Copyright © Polar Instruments 2023

![](_page_17_Picture_0.jpeg)

Whilst working with controlled impedance designs it is often desirable to compare the reality of the measurement data against the modelled structure.

'Closing the loop' between the predicted and actual measured results has a number of benefits for both the design and fabrication environments. It allows for fine tuning of the structure parameters in future manufacturing batches, statistical analysis and improved overall process control.

This capability within the Polar's Si8000m / Si9000e field solver products allows the user to quickly import measurement data directly from the industry-standard Polar Controlled Impedance Test System (CITS).

If you are a design customer using the Si8000m / Si9000e and would like to use this feature, please request the Polar CITS Datalog File from your fabricator.

![](_page_18_Picture_0.jpeg)

![](_page_18_Figure_3.jpeg)

![](_page_19_Picture_0.jpeg)

![](_page_19_Figure_3.jpeg)

![](_page_20_Picture_0.jpeg)

st a( se S

## Import CITS Datalog File option – feature recap

| Step 2 : Select Data                        | a Log Record                                                                                                    | Each test record type found in the data      |
|---------------------------------------------|----------------------------------------------------------------------------------------------------|----------------------------------------------|
| Data Log Records                            | Description - L01, Layer - 1, Nominal Impedance - 60.00                                                          | log file is listed in the drop down. In this |
| Project Structure                           | Description - L01, Layer - 1, Nominal Impedance - 60.00<br>Description - L03 Layer - 3 Nominal Impedance - 60.00 | case there are four tests.                   |
| Description                                 | Description - L08, Layer - 8, Nominal Impedance - 60.00                                                          |                                              |
| Nominal Impedance                           | 60.00 Tol+ % 10.00 Tol- % 10.00                                                                                  | 📕 Polar Si9000 PCB Tr                        |
|                                             |                                                                                                    | File Edit Configura                          |
|                                             |                                                                                                    |                                              |
| Step 2 : Select Data                        | a Log Record                                                                                                    |                                              |
| Data Log Records                            | Description - L01, Layer - 1, Nominal Impedance - 60.00                                                          |                                              |
| Project Structure                           | L1 60 ohms (1)                                                                                                   |                                              |
| Description                                 | L1 60 ohms (1)<br>L3 60 ohms (2)                                                                                 | L1 60 ohms (1)                               |
| Nominal Impedance                           | L6 60 ohms (3)                                                                                                   |                                              |
|                                             |                                                                                                    |                                              |
|                                             |                                                                                                    |                                              |
| ch one of the four m                        | nodelled                                                                                                    | L3 60 ohms (2)                               |
| es from the Project<br>a data log test reco | group<br>and simply                                                                                              |                                              |
| he structure from th                        | le Project                                                                                                    |                                              |
| re dropdown                                 |                                                                                                    | 16 50 abres (3)                              |
|                                             |                                                                                                    |                                              |
|                                             |                                                                                                    |                                              |
|                                             | Fou                                                                                                    | r structures loaded into                     |
|                                             | the                                                                                                    |                                              |

![](_page_21_Picture_0.jpeg)

![](_page_21_Figure_3.jpeg)

#### 22 Copyright © Polar Instruments 2023

![](_page_22_Picture_0.jpeg)

![](_page_22_Figure_3.jpeg)

![](_page_23_Picture_0.jpeg)

![](_page_23_Figure_3.jpeg)

![](_page_24_Picture_0.jpeg)

Measurement Data:

The CITS Data Log data may also be viewed in a data grid layout. This is especially useful for viewing the Result data (Pass / Fail)

Graph Analysis (Line) Analysis (Bar) Measurement Data

| Result | Index Board Serial |      | Date     | Time  | Average | SD   | Maximum | Minimum | Station          | Description | Layer | Nominal | Tol+ % | Tol- % | Instrument                              | Serial No |
|--------|--------------------|------|----------|-------|---------|------|---------|---------|------------------|-------------|-------|---------|--------|--------|-----------------------------------------|-----------|
| Passed | 1                  | - 24 | 05/02/13 | 12:48 | 60.8    | 0.8  | 61.9    | 59.56   | _TEST STATION 1_ | L01         |       | 1 60    | 10     | 1      | CITS880                                 | 17581     |
| Passed | 2                  | 29   | 05/02/13 | 12:50 | 61.77   | 0.95 | 63.21   | 59.93   | _TEST STATION 1_ | L01         |       | 1 60    | 10     | 10     | D CITS880                               | 17581     |
| Passed | 3                  | 17   | 05/02/13 | 12:51 | 63.01   | 0.94 | 64.48   | 61.68   | _TEST STATION 1_ | L01         |       | 1 60    | 10     | 10     | CITS880                                 | 17581     |
| Passed | 4                  | - 39 | 05/02/13 | 12:52 | 63.22   | 1.07 | 64.62   | 61.29   | _TEST STATION 1_ | L01         |       | 1 60    | 10     | 10     | D CITS880                               | 17581     |
| Passed | 5                  | 8    | 05/02/13 | 12:59 | 63.93   | 0.95 | 65.32   | 62.2    | _TEST STATION 1_ | L01         |       | 1 60    | 10     | 10     | D CITS880                               | 17581     |
| Passed | 6                  | 10   | 05/02/13 | 13:00 | 61.17   | 0.89 | 62.69   | 59.63   | _TEST STATION 1_ | L01         |       | 1 60    | 10     | 10     | D CITS880                               | 17581     |
| Passed | 7                  | 32   | 05/02/13 | 13:01 | 62.38   | 0.88 | 63.58   | 60.72   | _TEST STATION 1_ | L01         |       | 1 60    | 10     | 10     | D CITS880                               | 17581     |
| Passed | 8                  | 21   | 05/02/13 | 13:01 | 62.37   | 0.82 | 63.88   | 60.98   | _TEST STATION 1_ | L01         |       | 1 60    | 10     | 10     | CITS880                                 | 17581     |
| Passed | 9                  | 4    | 05/02/13 | 13:02 | 63.35   | 0.68 | 64.41   | 61.75   | _TEST STATION 1_ | L01         |       | 1 60    | 10     | 10     | CITS880                                 | 17581     |
| Passed | 10                 | - 33 | 05/02/13 | 13:03 | 61.81   | 0.78 | 62.95   | 60.09   | _TEST STATION 1_ | L01         |       | 1 60    | 10     | 10     | CITS880                                 | 17581     |
| Passed | 11                 | 18   | 05/02/13 | 13:03 | 60.22   | 0.62 | 61.48   | 59.09   | _TEST STATION 1_ | L01         |       | 1 60    | 10     | 10     | CITS880                                 | 17581     |
| Passed | 12                 | 3    | 05/02/13 | 13:04 | 60.54   | 0.75 | 62.1    | 59.19   | _TEST STATION 1_ | L01         |       | 1 60    | 10     | 10     | D CITS880                               | 17581     |
| Passed | 13                 | 15   | 05/02/13 | 13:05 | 61.46   | 0.73 | 62.83   | 60.12   | _TEST STATION 1_ | L01         |       | 1 60    | 10     | 10     | D CITS880                               | 17581     |
| Passed | 14                 | 2    | 05/02/13 | 13:05 | 60.09   | 0.67 | 61.24   | 58.57   | _TEST STATION 1_ | L01         |       | 1 60    | 10     | 10     | D CITS880                               | 17581     |
| Passed | 15                 | 23   | 05/02/13 | 13:06 | 61.01   | 0.78 | 62.4    | 59.69   | _TEST STATION 1_ | L01         |       | 1 60    | 10     | 10     | D CITS880                               | 17581     |
| Passed | 16                 | 5    | 05/02/13 | 13:07 | 61.05   | 0.63 | 62.14   | 59.49   | _TEST STATION 1_ | L01         |       | 1 60    | 10     | 10     | D CITS880                               | 17581     |
| Passed | 17                 | 6    | 05/02/13 | 13:07 | 61.54   | 0.8  | 62.98   | 60.11   | _TEST STATION 1_ | L01         |       | 1 60    | 10     | 10     | D CITS880                               | 17581     |
| Passed | 18                 | 76   | 05/02/13 | 13:08 | 62.49   | 0.92 | 63.44   | 60.32   | _TEST STATION 1_ | L01         |       | 1 60    | 10     | 10     | D CITS880                               | 17581     |
| Passed | 19                 | 11   | 05/02/13 | 13:09 | 61.79   | 0.83 | 63.08   | 60.37   | _TEST STATION 1_ | L01         |       | 1 60    | 10     | 10     | CITS880                                 | 17581     |
| Passed | 20                 | - 31 | 05/02/13 | 13:09 | 60.25   | 0.65 | 61.37   | 58.85   | _TEST STATION 1_ | L01         |       | 1 60    | 10     | 10     | CITS880                                 | 17581     |
| Passed | 21                 | 12   | 05/02/13 | 13:10 | 62.01   | 0.69 | 63.24   | 60.65   | _TEST STATION 1_ | L01         |       | 1 60    | 10     | 10     | CITS880                                 | 17581     |
| Passed | 22                 | 7    | 05/02/13 | 13:11 | 63.08   | 1.13 | 64.89   | 60.84   | _TEST STATION 1_ | L01         |       | 1 60    | 10     | 10     | CITS880                                 | 17581     |
| Passed | 23                 | 19   | 05/02/13 | 13:11 | 61.63   | 0.72 | 62.81   | 60 19   | TEST STATION 1   | 1.01        |       | 1 60    | 10     | 11     | 011111111111111111111111111111111111111 | 17581     |

![](_page_25_Picture_0.jpeg)

## New Manually Set Y-Axis option for the All Losses plot

![](_page_25_Figure_3.jpeg)

![](_page_26_Picture_0.jpeg)

## New Manually Set Y-Axis option for the All Losses plot

![](_page_26_Figure_3.jpeg)

![](_page_27_Picture_0.jpeg)

## Enhancements to the Import Touchstone Format option

![](_page_27_Picture_3.jpeg)

![](_page_27_Figure_4.jpeg)

![](_page_28_Picture_0.jpeg)

![](_page_28_Figure_2.jpeg)

#### 29 Copyright © Polar Instruments 2023

![](_page_29_Picture_0.jpeg)

# Si9000e v22.04 (April 2022)

30 Copyright © Polar Instruments 2023

![](_page_30_Picture_0.jpeg)

### New Differential Via Calculation capability

📕 Polar Si9000 PCB Transmission Line Field Solver - [C:\Program Files (x86)\Polar\Si9000\Untitled.Si9] [C:\Program Files (x86)\Polar\Si9000\Untitled.SIP]  $\times$ File Edit Configuration Help Parameter Entry Units 📥 🗛 🗩 Ż Mils <u>--</u>--C Inches O Microns O Millimetres Tolerance Minimum Maximum + - 9 Substrate 1 Height H1 8.5000 8.5000 8.5000 0.0000 Calculate Edge-Coupled Coated Microstrip 1B Substrate 1 Dielectric Er1 4.2000 🕂 : <u>- 20</u>00 4.2000 Calculate Edge-Coupled Lower Trace Width W1 Surface Microst. 5.0000 ÷ ± 0.000 CEr <u></u>\_T1 Upper Trace Width W2 4.0000 The new Via Checks toolbar option. Trace Separation S1 2.2810 -Trace Thickness T1 H1 Er1 1.2000 -Edge-Coupled Surface Microst Coating Above Substrate C1 This Differential Via Calculation is now 1.0000 - 1 Coating Above Trace C2 1.0000 part of a new tabbed Via Checks W1 Coating Between Traces C3 1.0000 www.polarinstruments.com dialog accessible from the toolbar. It CEr **Coating Dielectric** 4.2000 🗧 Edge-Coupled Coated Microst also contains the Via Stub Check and Notes: (First 5 lines will print) Interface Style Add your comments here Via Pad / Anti Pad Coaxial Calculation Differential Impedance Zdiff 85.02 C Standard Extended that were previously present on the Edge-Coupled Coated Microst. G.S Convergence main interface Fine (Slower) C Coarse (Faster) Tolerance Mode Edge-Coupled Dual Coate. Absolute Percentage (%) Parameter Snap Edge-Coupled Auto Calc Dual Coate.. Snap Edge-Coupled Embedded Mi.. Edge-Coupled Embedded Mi. Lossless Calculation Sensitivity Analysis Frequency Dependent Calculation Differential Structures

![](_page_31_Picture_0.jpeg)

### **New Differential Via Calculation**

| 📕 Via Checks                                                                                                    |                                                                                                    |                                                                                                    | ×                                                                                                    |
|----------------------------------------------------------------------------------------------------|----------------------------------------------------------------------------------------------------|----------------------------------------------------------------------------------------------------|----------------------------------------------------------------------------------------------------|
| Via Stub Check Via Pad / Anti-Pad Calculation Differential Via Calculation                                                                                                    |                                                                                                    |                                                                                                    |                                                                                                    |
| Differential Via Calculation                                                                                                    | Anti-Pad Style<br>C Horizontal Oval Anti-Pad                                                                                                | Round / Oblong Anti-Pad                                                                                 | Close                                                                                                    |
| Round Anti-Pad<br>(APW = APH)<br>Oblong Anti-Pad<br>DD APW<br>Www.polarinstruments.com                                                                                                    | Drill Diameter (t)<br>Via Pitch (S)<br>Anti-Pad Width (b)<br>Anti-Pad Height (W')<br>Dielectric Constant (Dkz)<br>Dielectric Anisotropy (%) | DD 15.0000                                                                                              |                                                                                                    |
| Please refer to the parameters in parentheses when reading <u>Application Note</u><br>Courtesy of Bert Simonovich, Lamsim Enterprises Inc<br>Note: The model works for a simple differential pair structure with no pads and set<br>there will not be sufficient excess capacitance from the planes so the accuracy w | Differential Impedance<br>Effective Dielectric Constant<br>veral planes throughout the fill suffer. When plage                              | Zdiff 84.88<br>DkEff 4.4430<br>ere is, say, only a 4 or 6 layer st<br>ad like modern designs it will be | Enter via structure parameters by<br>either keying the dimension values or<br>use sliders to gauge the impact of |
| Calculation                                                                                                    | results are presented here                                                                                                    |                                                                                                    | varying each parameter                                                                                           |

![](_page_32_Picture_0.jpeg)

### **New Differential Via Calculation**

![](_page_32_Figure_3.jpeg)

![](_page_33_Picture_0.jpeg)

### **New Differential Via Calculation**

=

![](_page_33_Figure_3.jpeg)

### 1 / 9 | - 100% + | 🗊 🚸 AP8204.pdf ₽. ē A Practical Alternative to 3D Via Modeling You are a backplane designer and have been assigned to engineer a new high-speed, multi-gigabit serial link architecture from several line cards to multiple fabric switch cards across a backplane. These links must operate at 6GB/s day one and be 10GB/s (IEEE 802.3KR) ready for product evolution. The schedule is tight, and you need to come up with a backplane architecture to allow the rest of the program to progress on schedule. **HLD** Plan You come up with a concept you think will work, but the backplane is thick with over 30 layers. There are

You come up with a concept you think will work, but the backplane is thick with over 30 layers. There are some long traces over 30 inches and some short traces of less than 2 inches between card slots. There is strong pressure to reuse the same connector you used in your last design, but your gut tells you its design may not be good enough for this higher speed application.

Finally, you are worried about the size and design of the differential via footprint used for the backplane connectors because you know they can be devastating to the quality of the received signal. You want to maximize the routing channel through the connector field, which requires you to shrink the anti-pad dimensions, so the tracks will be covered by the reference planes, but you can't easily quantify the consequences on the via of doing so.

You have done all you can think of. based on experience. to make the vias as transparent as possible without

![](_page_34_Picture_0.jpeg)

# Si9000e v22.03 (March 2022)

![](_page_35_Picture_0.jpeg)

## New Surface Roughness Compensation Preset Values option

| Polar Si9000 PCB Transmission Line Field Solver - [C:\Program Files (x86)\Polar\Si9000\Untitle |                                              |                                                |                      |         |              |        |  |  |
|------------------------------------------------------------------------------------------------|----------------------------------------------|------------------------------------------------|----------------------|---------|--------------|--------|--|--|
| File Edit Configuration Help                                                                   |                                              |                                                |                      |         |              |        |  |  |
|                                                                                                | Parameters                                   |                                                |                      |         |              |        |  |  |
|                                                                                                | Structures                                   |                                                |                      |         |              |        |  |  |
|                                                                                                | Loss Budgets                                 |                                                |                      |         |              |        |  |  |
|                                                                                                | Surface Roughness Compensation Preset Values |                                                |                      |         |              |        |  |  |
| Surface Mic                                                                                    | Hatch                                        | Surface Roughness Compensation Preset \        | /alues Configuration |         |              | ×      |  |  |
| 1B                                                                                             | Startup Mode                                 | Surface Roughness compensation reserv          | and configuration    |         |              | ^      |  |  |
|                                                                                                | Si Excel Interface                           | - Surface Roughness Compensation Preset Value: | s                    |         |              | 1      |  |  |
|                                                                                                | Irack Resistance Calculator (IRC)            |                                                | -                    |         | r            |        |  |  |
| Surface Mic                                                                                    | Graph Style                                  | Description                                    | BMS (μm)             | Rz (μm) | Add Entry    | Apply  |  |  |
| 28                                                                                             | Solver Accuracy                              | Smooth Copper Laminate Side                    | 2 2500               | 1,5000  |              |        |  |  |
|                                                                                                | Save Current Parameter Settings as Defaults  | Smooth Conner Oxide Side                       | 2 3500               | 1 6000  | Delete Entry | Cancel |  |  |
|                                                                                                | License Options                              | Bough Conner Laminate Side                     | 8 2500               | 7,5000  |              |        |  |  |
| Coated Mic                                                                                     | Language Settings                            | Bough Copper Daile Side                        | 5 2500               | 4,5000  | Edit Entry   |        |  |  |
|                                                                                                |                                              |                                                | 0.2000               | 4.0000  |              |        |  |  |
|                                                                                                | Add your comments here                       |                                                |                      |         |              |        |  |  |
|                                                                                                |                                              | 1                                              |                      |         |              |        |  |  |
|                                                                                                |                                              |                                                |                      |         |              |        |  |  |
|                                                                                                |                                              |                                                |                      |         |              |        |  |  |
|                                                                                                |                                              |                                                |                      |         |              |        |  |  |
|                                                                                                |                                              |                                                |                      |         |              |        |  |  |
| A new e                                                                                        | entry has been added to the                  |                                                |                      |         |              |        |  |  |
| Configu                                                                                        | ration menu to manage a tabl                 | le of                                          |                      |         |              |        |  |  |
| Surface                                                                                        | Roughness Preset Values                      |                                                |                      |         |              |        |  |  |
| compos                                                                                         | red of Description PMS and /                 | or                                             |                      |         |              |        |  |  |
| Device                                                                                         |                                              |                                                |                      |         |              |        |  |  |
| Rz valu                                                                                        | es                                           |                                                |                      |         |              |        |  |  |
|                                                                                                |                                              |                                                |                      |         |              |        |  |  |
|                                                                                                |                                              |                                                |                      |         |              |        |  |  |
|                                                                                                |                                              |                                                |                      |         |              |        |  |  |
|                                                                                                |                                              |                                                |                      |         |              |        |  |  |
|                                                                                                |                                              |                                                |                      |         |              |        |  |  |
|                                                                                                |                                              |                                                |                      |         |              |        |  |  |
|                                                                                                |                                              |                                                |                      |         |              |        |  |  |

![](_page_36_Picture_0.jpeg)

### New Surface Roughness Compensation Preset Values option

![](_page_36_Figure_3.jpeg)

#### 37 Copyright © Polar Instruments 2023

![](_page_37_Picture_0.jpeg)

### New Surface Roughness Compensation Preset Values option

| Surface Roughness Compensation - Huray                                                                                                    |                         | Select Surface Roughness Compensation Preset Values |          |         | ×      |
|----------------------------------------------------------------------------------------------------|-------------------------|-----------------------------------------------------|----------|---------|--------|
| Barren and Barren and Ba | atio of Areas           | Surface Roughness Compensation Preset Values        |          |         | ]      |
|                                                                                                    | Kaatiya Dall Dadiya (r  | Description                                         | RMS (μm) | Rz (μm) | Select |
|                                                                                                    | riective ball nadius (j | Smooth Copper Laminate Side                         | 2.2500   | 1.5000  | Cancel |
| The Capponball Huray dialog has been                                                                                                    | rea of Ball Count (sq   | Rough Copper Laminate Side                          | 2.3500   | 7.5000  |        |
| undated with the addition of '<<' ontions to                                                                                                    | umber of Balls in Area  | Rough Copper Oxide Side                             | 5.2500   | 4.5000  |        |
| select the required Surface Roughness                                                                                                    |                         |                                                     |          |         |        |
| Preset Values                                                                                                    |                         |                                                     |          |         |        |
|                                                                                                    |                         |                                                     |          |         |        |
| Once chosen the roughness preset item                                                                                                    |                         |                                                     |          |         |        |
| Description and Rz value are passed back to                                                                                                    |                         |                                                     |          |         |        |
| the surface roughness dialog.                                                                                                    |                         |                                                     |          |         |        |
|                                                                                                    |                         |                                                     |          |         |        |
|                                                                                                    |                         |                                                     |          |         |        |
| Images by courtesy of Circuit Foil Law                                                                                                    |                         |                                                     |          |         |        |
|                                                                                                    |                         |                                                     |          |         |        |
| Cannonball-Huray Model                                                                                                    | hable Cannonball-Hui    |                                                     |          |         |        |
|                                                                                                    |                         |                                                     |          |         |        |
| Rz Matte                                                                                                    | Matte-Side Houghness    |                                                     |          |         |        |
|                                                                                                    | Hz Matte (µm)           |                                                     |          |         |        |
| Matte-side S                                                                                                    | Smooth Copper Lamin     | ate Side                                            |          |         |        |
|                                                                                                    |                         |                                                     |          |         |        |
| Drum side                                                                                                    |                         | - Calculate                                         |          |         |        |
|                                                                                                    |                         |                                                     |          |         |        |
| Rz Drum                                                                                                    | Jrum-Side Roughness     |                                                     |          |         |        |
|                                                                                                    | Hz Drum (μm)            | I.6000                                              |          |         |        |
| www.polarinstruments.com                                                                                                    | Smooth Copper Oxide     | Side                                                |          |         |        |
| Courtesy of Bert Simonovich, Lamsim Enterprises Inc Application Note                                                                                                    |                         |                                                     |          |         |        |
|                                                                                                    |                         |                                                     |          |         |        |

![](_page_38_Picture_0.jpeg)

# Si9000e v22.02 (February 2022)

39 Copyright © Polar Instruments 2023

![](_page_39_Picture_0.jpeg)

### Track Resistance Calculator (TRC Plus) enhancements

📕 Polar Si9000 PCB Transmission Line Field Solver - [C:\Program Files (x86)\Polar\Si9000\Untitled.Si9] [C:\Program Files (x86)\Polar\Si9000\Untitled.SIP]  $\times$ File Edit Configuration Help Parameter Entry Units 📥 🗛 🟓 2 🧝 Ê Mils C Inches Microns Millimetres Tolerance Minimum Maximum + - 1 Substrate 1 Height H1 2.5000 ÷ ± 0.0000 2.5000 2.5000 Calculate **Coated Microstrip 1B** Substrate 1 Dielectric Er1 4.2000 ÷ ± 0.0000 4.2000 4.2000 Calculate Surface Microstrip Lower Trace Width W1 1B 3.9752 ÷ ± 0.0000 3.9752 3.9752 CEr T1 Upper Trace Width W2 2.9752 ± ± 0.0000 2.9752 2.9752 Calculate The optional TRC Plus calculator Trace Thickness T1 0.7000 ± ± 0.0000 0.7000 0.7000 Calculate includes a number of Coating Above Substrate C1 1.0000 ÷ ± 0.0000 1.0000 1.0000 H1 Er1 Surface Microstrip 2B Coating Above Trace C2 1.0000 + ± 0.0000 1.0000 1.0000 enhancements including new Coating Dielectric CEr 4.2000 ± ± 0.0000 4.2000 4.2000 graphing capability. W1 www.polarinstruments.com Impedance Ζo 50.00 50.00 50.00 (Calculate) Coated Microstrip Selecting this toolbar option will Notes: (First 5 lines will print) More ... Interface Style Add your comments here pass the current structure C Standard Extended dimensions to the TRC Plus in My Name 1 G.S Convergence [Coated Microst. order to calculate the track Fine (Slower) resistance Coarse (Faster) Tolerance Mode Dual Coated Microstrip 1B Absolute Percentage (%) Parameter Snap Fred - IDual Auto Calc Coated Microst. Snap Embedded Microstrip 1B1A Embedded Microstrip 1B2A Lossless Calculation Frequency Dependent Calculation Sensitivity Analysis Single-Ended Structures

![](_page_40_Picture_0.jpeg)

### Track Resistance Calculator (TRC Plus) enhancements

![](_page_40_Figure_3.jpeg)

![](_page_41_Picture_0.jpeg)

### Track Resistance Calculator (TRC Plus) enhancements

![](_page_41_Figure_3.jpeg)

![](_page_42_Picture_0.jpeg)

# Si9000e v21.09 (Sept 2021)

![](_page_43_Picture_0.jpeg)

### Project Graphing – Introduction (requires the Si Projects feature)

It is often useful to compare the results from similar structures, especially with frequency dependent calculations where changing just one or two parameters can have significant impact.

Until now the Si9000e Quick Solver graphing has focused on a single structure, for instance the All Losses graph will display a single plot that includes multiple data series for the same structure.

The new Project Graphing option calculates all the results for a group of structures contained in the Project and then plots the selected data series (total attenuation, conductor loss or dielectric loss etc) on the same graph.

A single graph that combines results from multiple structures is useful in a number of ways. Comparing the impact of different dielectric materials, different roughness, sensitivity analysis for lossy calculations and many more uses.

![](_page_44_Picture_0.jpeg)

### **Project Graphing**

![](_page_44_Figure_3.jpeg)

![](_page_45_Picture_0.jpeg)

<sup>46</sup> Copyright © Polar Instruments 2023

![](_page_46_Picture_0.jpeg)

### Si9000e 2021 - 2023 Preview

![](_page_46_Figure_2.jpeg)

![](_page_47_Picture_0.jpeg)

### Si9000e 2021 – 2023 Preview

![](_page_47_Figure_2.jpeg)

![](_page_48_Picture_0.jpeg)

## Project Graphing – Summary

- The new Graphing option for Si Projects provides useful plots that contain data from multiple structures
- There are numerous uses for this type of option comparing the impact of different dielectric materials, different roughness, sensitivity analysis for lossy calculations and more
- 'What if' scenarios where one structure in the project would use the current design parameters and the second structure would contain a modified set based on a newer material. The plots comparing the original versus the new material will instantly show the impact
- Useful to both fabricators and design companies

![](_page_49_Picture_0.jpeg)

(requires the Si Projects feature)

When using the Sensitivity Analysis option it is often useful to examine the calculated results in more details. It is now possible to auto-create a Project containing structures based upon the Sensitivity Analysis results data.

The following slides provide further details:

![](_page_50_Picture_0.jpeg)

![](_page_50_Figure_3.jpeg)

![](_page_51_Picture_0.jpeg)

![](_page_51_Figure_3.jpeg)

![](_page_52_Picture_0.jpeg)

![](_page_52_Figure_3.jpeg)

![](_page_53_Picture_0.jpeg)

### Si9000e 2021 – 2023 Preview

![](_page_53_Figure_2.jpeg)

![](_page_54_Picture_0.jpeg)

File Edit Configuration Help  $\frown$  $\frown$ - 2 Substrate 1 Height H1 5.0000 H1=5.0000 W1=8.4360 Zo=49.99 Substrate 1 Dielectric Er1 4.2000 ÷ H1=3.0000 Lower Trace Width W1 W1=4.70.. 8.4360 **T1** CEr C1 Upper Trace Width W2 7.4360 🕂 Trace Thickness T1 1.2000 Coating Above Substrate C1 1.0000 ÷ H1 Er1 H1=4.0000 W1=6.56. Coating Above Trace C2 1.0000 **Coating Dielectric** CEr 4.2000 ÷ W1 www.polarinstruments.com Impedance Zo 49.99 Notes: (First 5 lines will print) Interface Style Add your comments here C Standard Extended H1=6.0000 W1=10.33.. G.S Convergence Fine (Slower) C Coarse (Faster) Tolerance Mode H1=7.0000 W1=12.25.. Absolute C Percentage (%) Parameter Snap H1=8.0000 Auto Calc W1=14.16.. Snap H1=9.0000 W1=16.09.. H1=10.0000 W1=18.03.. Lossless Calculation Frequency Dependent Calculation Project

📕 Polar Si9000 PCB Transmission Line Field Solver - [C:\Program Files (x86)\Polar\Si9000\Untitled.Si9] [C:\Program Files (x86)\Polar\Si9000\Untitled.SIP]

![](_page_54_Picture_4.jpeg)

Save the newly created project to the Si Project file format (.SIP) so that it can be recalled at a later date.

![](_page_55_Picture_0.jpeg)

- As separate structure in a Project it is now possible to examine the results in a lot more detail than when in sensitivity analysis
- Lossy calculations can be performed and compared
- As a Project the structure data can be stored as a .SIP file and recalled later
- Useful to both fabricators and design companies

![](_page_56_Picture_0.jpeg)

![](_page_56_Figure_2.jpeg)

#### 57 Copyright © Polar Instruments 2023

![](_page_57_Picture_0.jpeg)

### Surface Roughness Goal Seek option

| 📕 Surface Roughness Goal Seek                                                                                                    | ×                                                                                                    |
|----------------------------------------------------------------------------------------------------|----------------------------------------------------------------------------------------------------|
| Step 1 : Enter Total Attenuation from measurement         Freq (Hz)       dB / LL         Total Attenuation (S21 / SDD21)       2.50E+10       -1.2400                                                | <u>Step 1</u><br>Key in or pick the total attenuation (S21 / SDD21) at a<br>given frequency from the insertion loss measurement dat                                                                                                    |
| Step 2 : Calculate Dielectric and Conductor Loss         dB / LL         Dielectric Loss         Conductor Loss with Roughness         (Total Attenuation - Dielectric Loss)                          | Step 2<br>Calculate the dielectric loss for the frequency entered from<br>the current structure parameters. Subtracting this<br>calculated dielectric loss from the total attenuation will<br>leave the target conductor loss                               |
| Cannonball-Huray Rz (μm)       2.2729       Calculate >>         Surface Roughness: 2.2729       Conductor Loss with Roughness: -0.6451         Setup Goal Seek Parameters       Min       Max < T1/2 | <ul> <li>Step 3<br/>Use the Si9000 Goal Seek algorithm to vary the surface roughness until it matches the required value to achieve the conductor loss as calculated in Step 2.<br/>In this example a Surface Roughness of 2.2729 μm is required</li> </ul> |

![](_page_58_Picture_0.jpeg)

## Surface Roughness Goal Seek option

![](_page_58_Figure_3.jpeg)

![](_page_59_Picture_0.jpeg)

## Track Resistance Calculator (TRC Plus)

![](_page_59_Figure_3.jpeg)

![](_page_60_Picture_0.jpeg)

### Track Resistance Calculator (TRC Plus)

![](_page_60_Figure_2.jpeg)

#### 1. Interactive track material image.

Clicking on a track parameter label will highlight the associated Track Dimension field (text box). Enter data into the active field.

Double-clicking anywhere on the image will bring up the Materials Editor.

#### **2. Material selection and properties** Select the material via the drop-down list.

Fields coloured in light-blue are not directly editable but the field values can be in the Materials Editor.

Fields coloured in light-green are editable by the user. For example, Operating Temperature will determine a material's resistivity at that temperature, which in turn will be applied in calculating the track resistance.

#### 3. Units

Switch to your preferred units by clicking the associated option button – imperial units include Mils (Thou) and Inches; for metric units choose Microns (Micrometres) or Millimetres.

#### 4. Track or trace dimensions

Enter or change track dimensions in the Track Dimensions in the chosen units.

#### 5. Resistance result

Calculation of the track resistance. The result should update immediately upon any changes to the editable (light-green) fields.

#### 6. Voltage Drop calculation result

The calculated Voltage Drop is displayed in the VD (Volts) text box

![](_page_61_Picture_0.jpeg)

### Other enhancements

- Monte Carlo Analysis. New option added to export the Iterations / Results to Clipboard (for Excel), accessible from the right-click menu
- Causally Extrapolated Substrate Data. New option added to export the Results to Clipboard (for Excel), accessible from the right-click menu

![](_page_62_Picture_0.jpeg)

# Si9000e v21.04 (April 2021)

![](_page_63_Picture_0.jpeg)

### Monte Carlo Analysis maximum iteration increased to 9000

![](_page_63_Figure_3.jpeg)

![](_page_64_Picture_0.jpeg)

### Import from Atlas enhanced to support measurement data to 50GHz

![](_page_64_Figure_3.jpeg)

![](_page_65_Picture_0.jpeg)

# Si9000e v21.01 (January 2021)

66 Copyright © Polar Instruments 2023

![](_page_66_Picture_0.jpeg)

### Monte Carlo support added for Dual Coated structures

![](_page_66_Figure_3.jpeg)

#### 67 Copyright © Polar Instruments 2023

![](_page_67_Picture_0.jpeg)

### Other enhancements

• FlexNet Publisher / FLEXIm v11.17.2.0 supported

![](_page_68_Picture_0.jpeg)

![](_page_68_Figure_1.jpeg)

![](_page_68_Figure_2.jpeg)

![](_page_68_Figure_3.jpeg)

![](_page_68_Figure_4.jpeg)

![](_page_68_Picture_5.jpeg)

Thank you for viewing this Si9000e 2021 – 2023 preview. If you have questions we would be delighted to help you. Your local contact information is contained on the following slide

![](_page_68_Figure_7.jpeg)

Polar Logo & graphic devices are registered trade marks of Polar Instruments Ltd. Copyright Polar Instruments Ltd (c) 2023

![](_page_69_Picture_0.jpeg)

![](_page_69_Figure_1.jpeg)

![](_page_69_Figure_2.jpeg)

![](_page_69_Figure_3.jpeg)

![](_page_69_Picture_4.jpeg)

![](_page_69_Picture_5.jpeg)

![](_page_69_Picture_6.jpeg)

| For more information:<br>Contact Polar now:                | Phone            |
|------------------------------------------------------------|------------------|
| USA / Canada / Mexico<br><u>Lupita Maurer</u>              | (503) 356 5270   |
| Asia / Pacific<br><u>Terence Chew</u>                      | +65 6873 7470    |
| UK / Europe<br><u>Neil Chamberlain</u>                     | +44 23 9226 9113 |
| Germany / Austria / Switzerland<br><u>Hermann Reischer</u> | +43 7666 20041-0 |
| www.polarinstruments.com                                   |                  |

Polar Logo & graphic devices are registered trade marks of Polar Instruments Ltd. Copyright Polar Instruments Ltd (c) 2023